How I got my Belkin F8T012 working on XP SP2 using the MS Stack:

All worked well for me but I guess the disclaimer is that you proceed at your own risk.

DO NOT install the Belkin software, as this will install the widcomm drivers (not supported by the MS Stack and 32feet).

Plug in the dongle into a spare USB device.

When windows asks for the driver just cancel out of this.

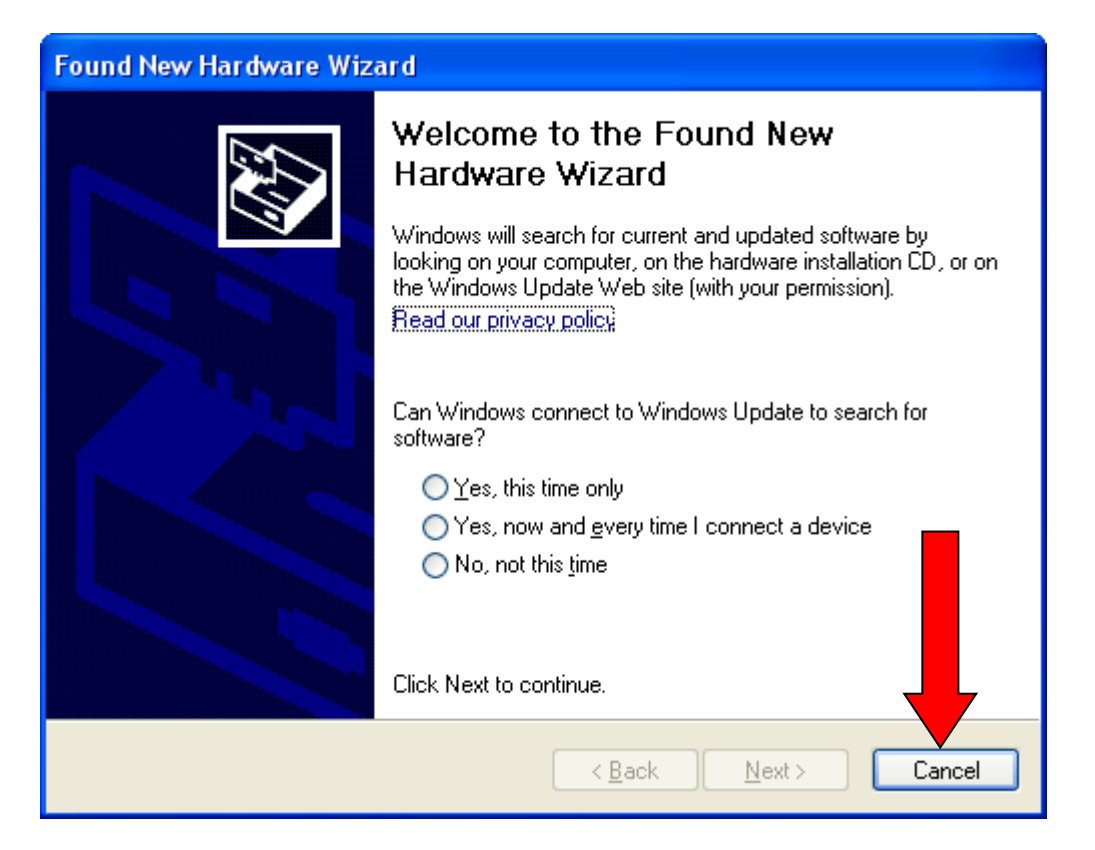

Then go to Start, Control Panel, System, Hardware tab, click Device Manager:

You should see something like this:

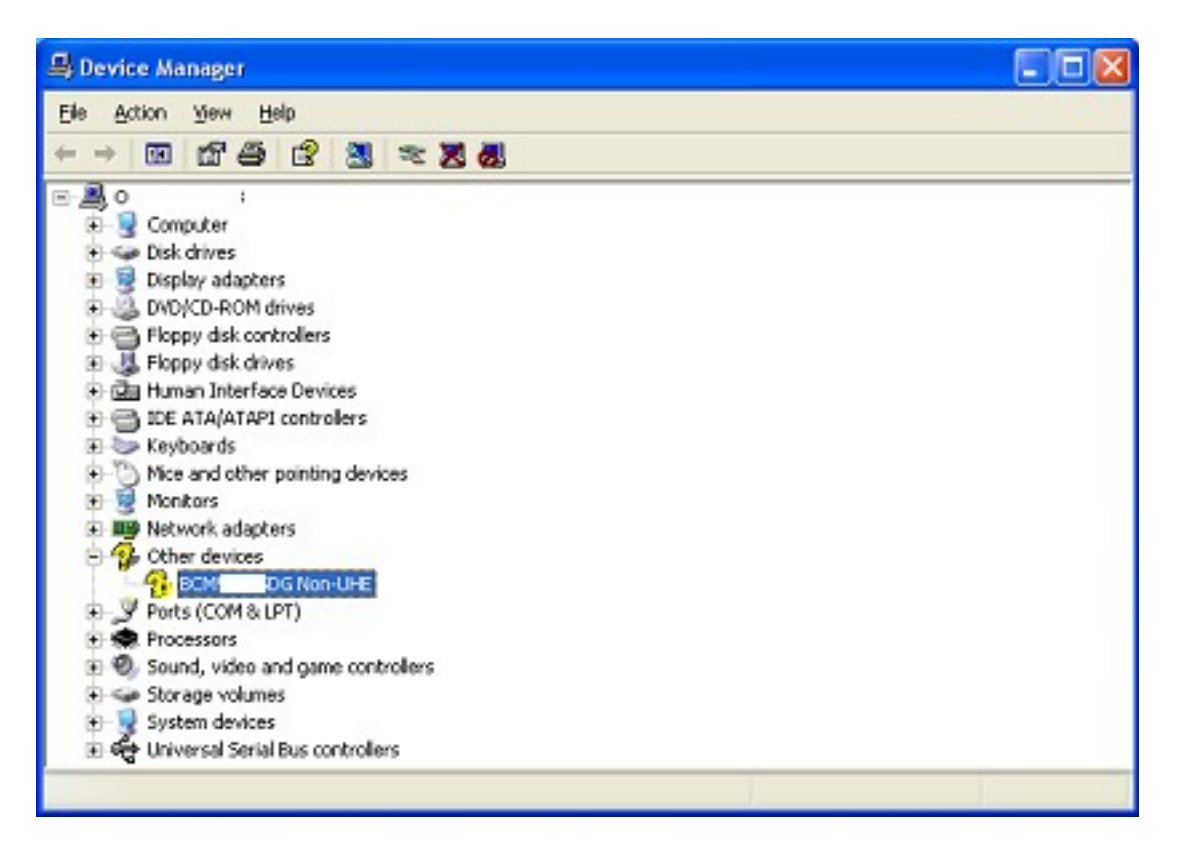

Click right mouse, select **properties**, **Details** tab, select **Hardware Ids** from the dropdown:

| всм        | DG I               | on-UHE Propert                  | ies |    | ? 🛛    |
|------------|--------------------|---------------------------------|-----|----|--------|
| General    | Driver             | Details                         |     |    |        |
| $\diamond$ | в                  | 3 Non-UHE                       |     |    |        |
| Hardy      | vare Ids           |                                 |     |    | ~      |
| USB<br>USB | Vid_050<br>Vid_050 | d&Pid_0012&Rev_00<br>d&Pid_0012 | 00  |    |        |
|            |                    |                                 |     |    |        |
|            |                    |                                 |     |    |        |
|            |                    |                                 |     |    |        |
|            |                    |                                 |     |    |        |
|            |                    |                                 |     |    |        |
|            |                    |                                 |     | OK | Cancel |

Make a note of the second value (in my case):

USB\Vid 050d&Pid 0012

## Then go to:

C:\Windows\inf\bth.inf

### And look for the following lines:

;----- Device section - Start -----

[ALPS.NT.5.1] ALPS Integrated Bluetooth Device=BthUsb, USB\Vid\_044e&Pid\_3005Alps Bluetooth USB Adapter=BthUsb, USB\Vid\_044e&Pid\_3006

[Belkin.NT.5.1]

Belkin Bluetooth Adapter=BthUsb, USB\Vid\_050d&Pid\_0081Belkin Bluetooth Adapter=BthUsb, USB\Vid\_050d&Pid\_0084

Copy one of the lines above and add your Pid (step from above). Should look something like this:

;----- Device section - Start -----

[ALPS.NT.5.1] ALPS Integrated Bluetooth Device=BthUsb, USB\Vid\_044e&Pid\_3005Alps Bluetooth USB Adapter=BthUsb, USB\Vid\_044e&Pid\_3006

[Belkin.NT.5.1]

Belkin Bluetooth Adapter=BthUsb, USB\Vid\_050d&Pid\_0081Belkin Bluetooth Adapter=BthUsb, USB\Vid\_050d&Pid\_0084Belkin Bluetooth Adapter=BthUsb, USB\Vid\_050d&Pid\_0012

Not sure what happens if you follow these steps for a device that does not have a device by the same company!

#### Save and close

Uninstall the unknown USB device in Device Manager.

#### Remove the USB dongle and then plug it back in.

You will see the "Found New Hardware Wizard" dialog again, but this time select "No, not this time" and then click next.

| Found New Hardware Wizard |                                                                                                    |  |  |  |  |
|---------------------------|----------------------------------------------------------------------------------------------------|--|--|--|--|
|                           | Welcome to the Found New<br>Hardware Wizard<br>Windows will search for current and updated software by<br>looking on your computer, on the hardware installation CD, or on |  |  |  |  |
|                           | the Windows Update Web site (with your permission).<br>Read our privacy policy<br>Can Windows connect to Windows Update to search for<br>software?                         |  |  |  |  |
|                           | <ul> <li>Yes, this time only</li> <li>Yes, now and every time I conners a device</li> <li>No. not this time</li> </ul>                                                     |  |  |  |  |
|                           |                                                                                                    |  |  |  |  |
|                           | < <u>B</u> ack <u>N</u> ext > Cancel                                                                                                    |  |  |  |  |

## Then select Advance and next:

| Found New Hardware Wiz       | ard                                                                                                    |
|------------------------------|----------------------------------------------------------------------------------------------------|
|                              | This wizard helps you install software for:                                                                                                    |
|                              | If your hardware came with an installation CD or floppy disk, insert it now.                                                                                         |
|                              | What do you want the wizard to do? <ul> <li>Install the software automatically (Recommended)</li> <li>Install from a list or specific location (Advanced)</li> </ul> |
|                              | < <u>Back</u> <u>Next</u> Cancel                                                                                                    |
| hen <b>select</b> "Don't Sea | rch" and Next:                                                                                                    |

| Found New Hardware Wizard                                                                                                    |
|----------------------------------------------------------------------------------------------------|
| Please choose your search and installation options.                                                                                                    |
| Search for the best driver in these locations.                                                                                                    |
| Use the check boxes below to limit or expand the default search, which includes local<br>paths and removable media. The best driver found will be installed.                         |
| Search removable media (floppy, CD-ROM)                                                                                                    |
| ✓ Include this location in the search:                                                                                                    |
| T: Browse                                                                                                    |
| Don't search. I will choose the driver to install. Choose this option to select the device driver from a list. Windu the driver you choose will be the best match for your hardware. |
| < <u>B</u> ack <u>N</u> ext > Cancel                                                                                                    |

Then select "Belkin Bluetooth Adapter" (this is the link to the inf file) and click next:

| Found New Hardware Wizard                                                                                                    |  |  |  |  |  |
|----------------------------------------------------------------------------------------------------|--|--|--|--|--|
| Select the device driver you want to install for this hardware.                                                                                                  |  |  |  |  |  |
| Select the manufacturer and model of your hardware device and then click Next. If you have a disk that contains the driver you want to install, click Have Disk. |  |  |  |  |  |
|                                                                                                    |  |  |  |  |  |
| Model Belkin Bluetooth Adapter                                                                                                    |  |  |  |  |  |
| Image: This driver is not digitally signed!       Have Disk         Tell me why driver signing is important       Have Disk                                      |  |  |  |  |  |
| < <u>B</u> ack <u>N</u> ext > Cancel                                                                                                    |  |  |  |  |  |

This will install the driver supported for XP SP2:

| Found New Hardware Wizard                          |                          |                |                |        |  |  |
|----------------------------------------------------|--------------------------|----------------|----------------|--------|--|--|
| Please wait while the wizard installs the software |                          |                |                |        |  |  |
| 8                                                  | Belkin Bluetooth Adapter |                |                |        |  |  |
|                                                    | Ď                        | 9              | Þ              |        |  |  |
|                                                    | [                        |                |                |        |  |  |
|                                                    |                          | < <u>B</u> ack | <u>N</u> ext > | Cancel |  |  |

# Click finish:

| Found New Hardware Wizard |                                                                                                    |  |  |  |  |  |
|---------------------------|----------------------------------------------------------------------------------------------------|--|--|--|--|--|
|                           | Completing the Found New Hardware Wizard         The wizard has finished installing the software for:         Image: Solution of the Bluetooth Adapter         Solution of the Bluetooth Adapter         Click Finish to close the wizard. |  |  |  |  |  |
|                           | < <u>B</u> ack <b>Finish</b> Cancel                                                                                                    |  |  |  |  |  |

Windows has now installed the dongle but it will also find a Microsoft Bluetooth adapter.

You will have to repeat the above again for this.

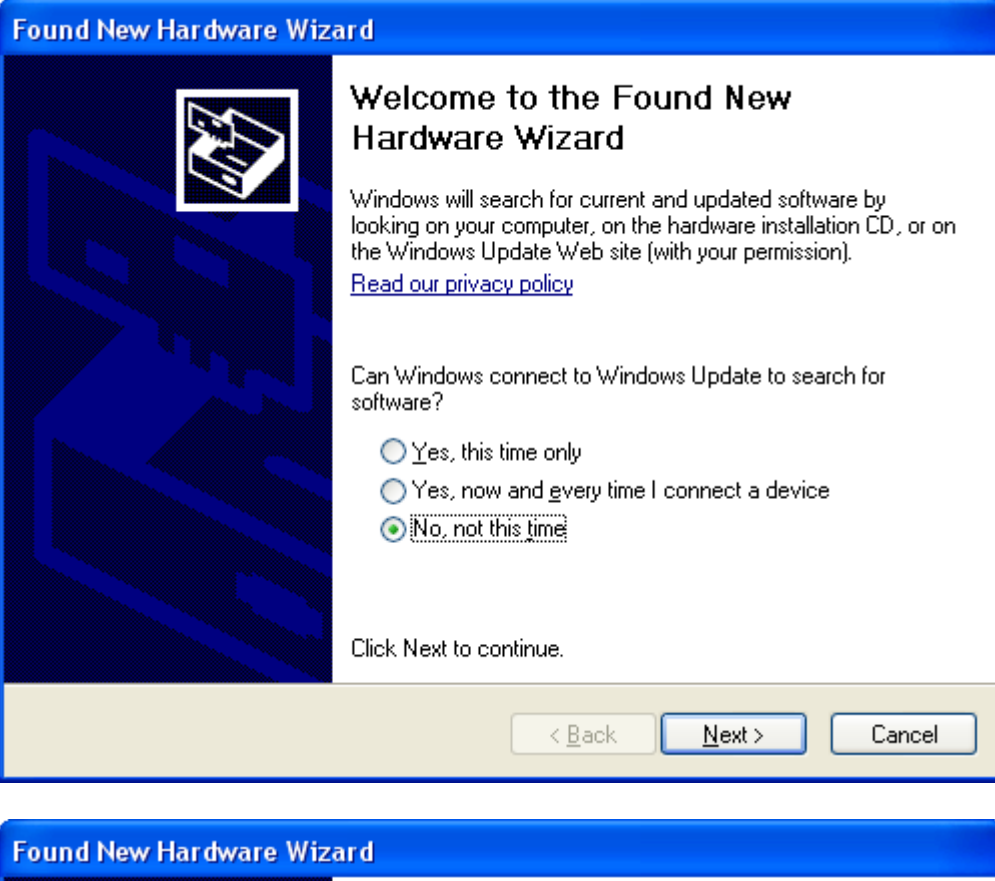

| This wizard helps you install software for:<br>Microsoft Bluetooth Enumerator<br>If your hardware came with an installation CD<br>or floppy disk, insert it now.                             |
|----------------------------------------------------------------------------------------------------|
| What do you want the wizard to do? <ul> <li>Install the software automatically (Recommended)</li> <li>Install from a list or specific location (Advanced)</li> </ul> Click Next to continue. |
| < <u>B</u> ack <u>N</u> ext > Cancel                                                                                                    |

| Found New Hardware Wizard                                                                                                    |
|----------------------------------------------------------------------------------------------------|
| Please choose your search and installation options.                                                                                                    |
| <ul> <li>Search for the best driver in these locations.</li> <li>Use the check boxes below to limit or expand the default search, which includes local paths and removable media. The best driver found will be installed.</li> <li>Search removable media (floppy, CD-ROM)</li> <li>Include this location in the search:         <ul> <li>T:</li> <li>Browse</li> </ul> </li> <li>On't search. I will choose the driver to install.</li> <li>Choose this option to select the device driver from a list. Windows does not guarantee that the driver you choose will be the best match for your hardware.</li> </ul> |
| < <u>B</u> ack <u>N</u> ext > Cancel                                                                                                    |
| Found New Hardware Wizard                                                                                                    |
| Select the device driver you want to install for this hardware.                                                                                                    |
| Select the manufacturer and model of your hardware device and then click Next. If you have a disk that contains the driver you want to install, click Have Disk.                                                                                                    |
| Show <u>c</u> ompatible hardware                                                                                                    |
| Model<br>Microsoft Bluetooth Enumerator                                                                                                    |
| This driver is not digitally signed!       Have Disk         Tell me why driver signing is important       Have Disk                                                                                                    |
| < <u>B</u> ack <u>N</u> ext > Cancel                                                                                                    |

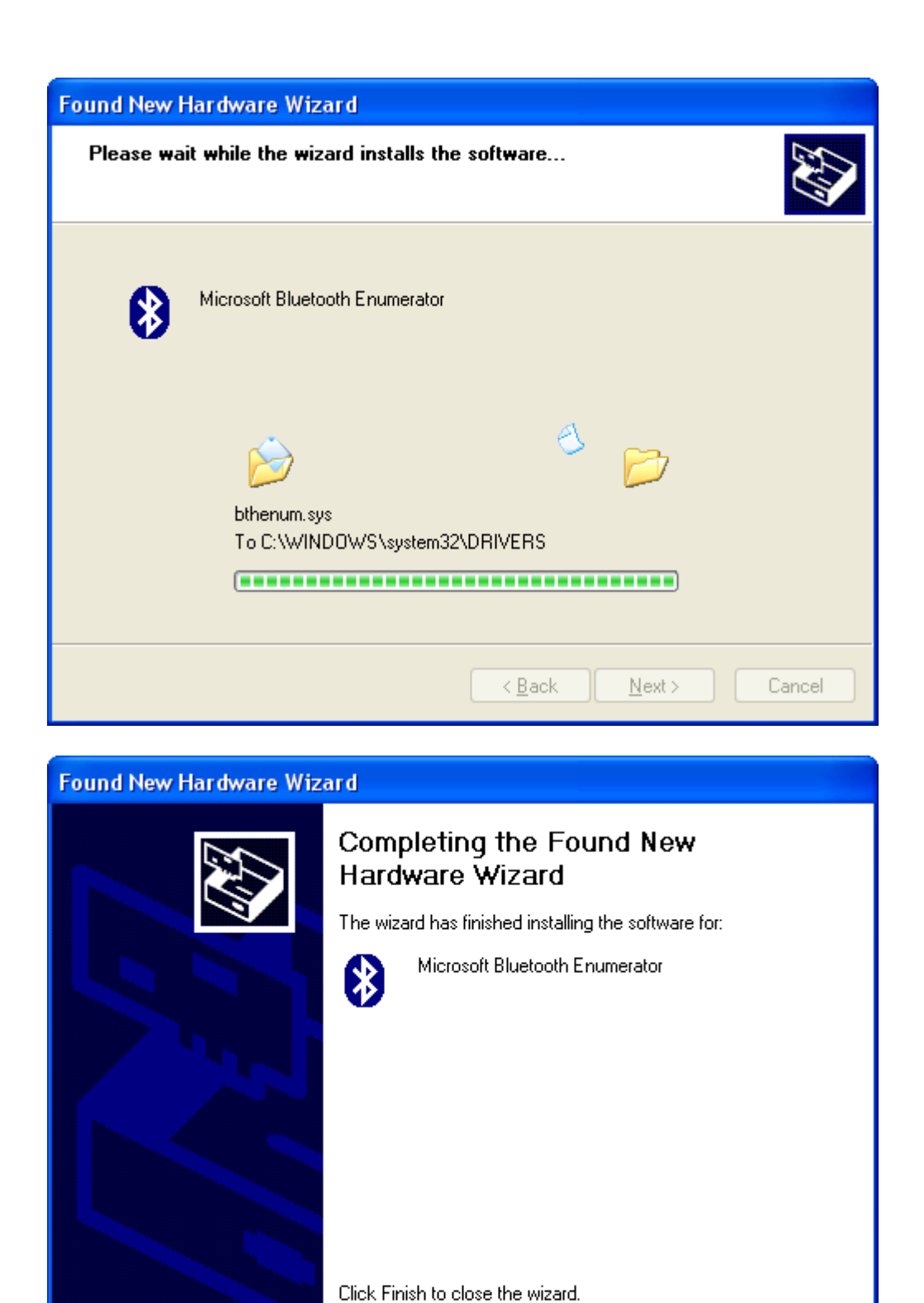

You should now get the Bluetooth Devices icon in your Control Panel.

< <u>B</u>ack

Finish

Cancel

| 📴 Control Panel                                                 |                               |                                                                                                    |                       |                           |                           | 2                    | GD) -                     |          |
|-----------------------------------------------------------------|-------------------------------|----------------------------------------------------------------------------------------------------|-----------------------|---------------------------|---------------------------|----------------------|---------------------------|----------|
| <u>File E</u> dit <u>V</u> iew F <u>a</u> vorites <u>T</u> ools | <u>H</u> elp                  |                                                                                                    |                       |                           |                           |                      |                           | <b>1</b> |
| 🕝 Back 👻 🕥 😁 🏂 🔎 Se                                             | earch 🔀 Fold                  | ers 🛄 -                                                                                                    |                       |                           |                           |                      |                           |          |
| Address 📴 Control Panel                                         |                               |                                                                                                    |                       |                           |                           |                      | ~                         | ∋ Go     |
| Control Panel 🛞                                                 | د<br>Accessibility<br>Options | Add Hardware                                                                                                    | Add or<br>Remov       | Administrative<br>Tools   | Automatic<br>Updates      | Bluetooth<br>Devices | Date and Time             |          |
| See Also 🙁                                                      | Digital<br>Identities         | Solution (Second Second | Folder Options        | <b>j</b><br>Fonts         | Game<br>Controllers       | Internet<br>Options  | ي<br>Java                 |          |
| <ul> <li>Help and Support</li> </ul>                            | 🚵<br>Keyboard                 | Mail                                                                                                    | Mouse                 | Network<br>Connections    | NVIDIA nView<br>Desktop M | Phone and<br>Modem   | Portable Media<br>Devices |          |
|                                                                 | Power Options                 | Printers and<br>Faxes                                                                                                    | Regional and Language | Scanners and<br>Cameras   | Scheduled<br>Tasks        | Security<br>Center   | SoundMAX                  |          |
|                                                                 | Sounds and<br>Audio Devices   | Speech                                                                                                    | System                | Taskbar and<br>Start Menu | User Accounts             | Windows<br>Firewall  | Wireless<br>Network Set   |          |

That should be it ③

To test it, install the InTheHand dlls and try out this sample code:

#### Create a console application

```
static void Main(string[] args)
    {
        BluetoothClient BC = new BluetoothClient();
        BluetoothDeviceInfo[] arr = BC.DiscoverDevices();
        Console.WriteLine("There were " + arr.Length + " devices found:");
        foreach (BluetoothDeviceInfo b in arr)
        {
            Console.WriteLine("");
            Console.WriteLine(("").PadRight(24, '-'));
            Console.WriteLine("\t" + b.DeviceName);
            Console.WriteLine("\t" + b.ClassOfDevice);
            Console.WriteLine("\t" + b.Connected);
            Console.WriteLine("\t" + b.DeviceAddress);
            Console.WriteLine("\t" + b.InstalledServices);
            Console.WriteLine("\t" + b.LastSeen);
            Console.WriteLine("\t" + b.LastUsed);
            Console.WriteLine("\t" + b.Remembered);
            Console.WriteLine(("").PadRight(24, '-'));
        }
    }
```

Should show see something like this:

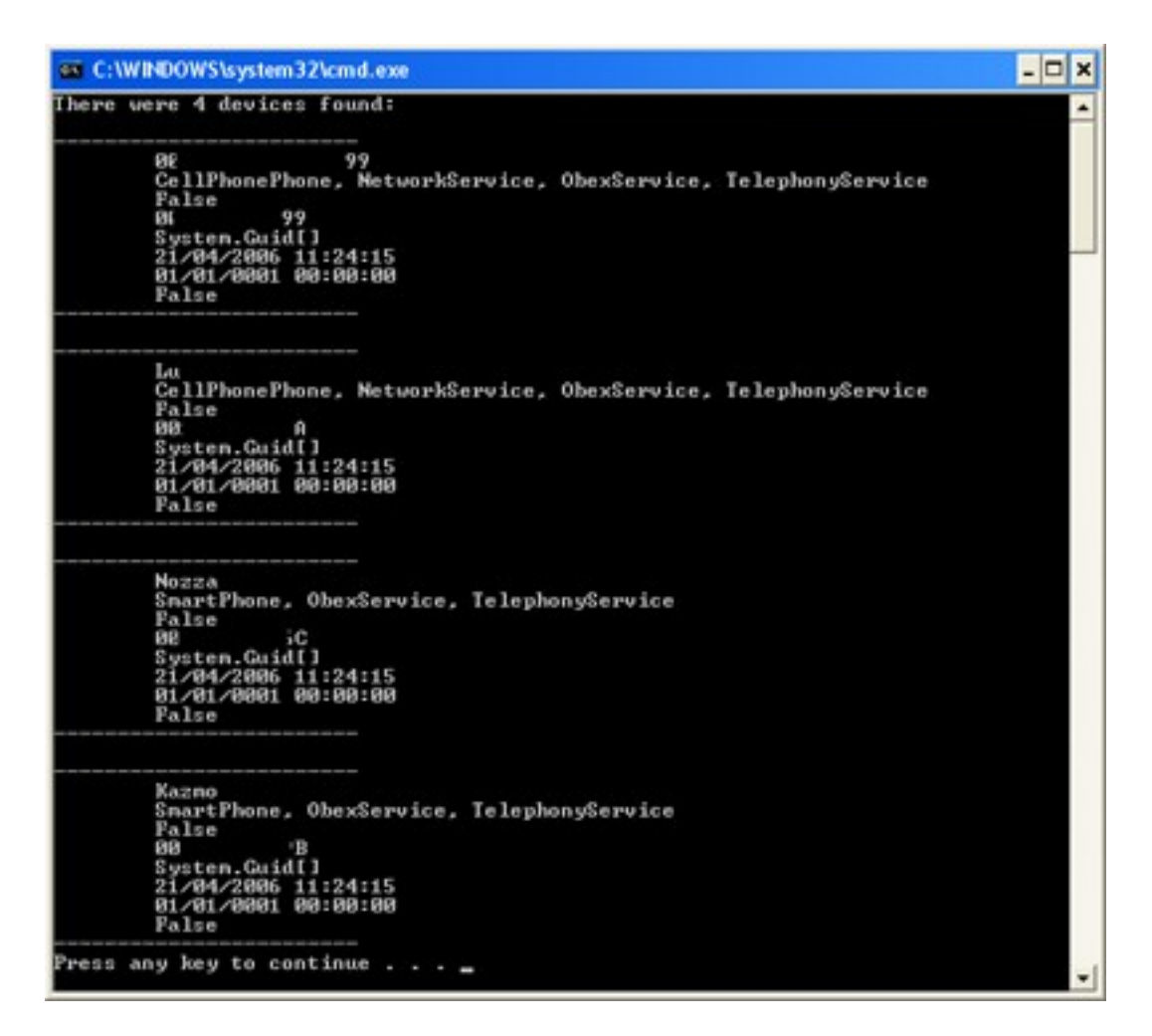

Hope that helps.

All the best, Nick